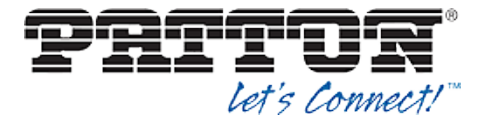

| BroadWorks Device Management Interoperability Test Plan Support Table |                                            |    |  |
|-----------------------------------------------------------------------|--------------------------------------------|----|--|
| Test Plan Package                                                     | Test Plan Package Items Supported Comments |    |  |
|                                                                       | Shared Line Status                         | NA |  |
|                                                                       | Busy Lamp Field                            | NA |  |
|                                                                       | Network-Based Conference                   | NT |  |

# 5.2 Device Management Configuration

This section identifies the steps required to enable the Patton SmartNode for device management. For Device Management configuration details not covered here, refer to the *BroadWorks Device Management Configuration Guide* [2].

### 5.2.1 Configure BroadWorks Tags

The template files in Device Management use tags to represent the data stored on BroadWorks. When a configuration changes for a user, Device Management parses the template files and replaces the Device Management tags with the associated data stored on BroadWorks. Default tags are defined in the Device Management software and there are custom tags that a service provider can create and define via the web portal for use by Device Management. Two types of custom tags can be defined:

- System default These tags are common to all phones on the system.
- Device type-specific These tags are only common to Patton phone models.

The Patton SmartNode also makes use of dynamic tags, which can be configured by a BroadWorks administrator as system default or device type-specific tags. This section identifies the required tags.

5.2.1.1 Create System Default Tags

Browse to System  $\rightarrow$  Resources  $\rightarrow$  Device Management Tag Sets and select the System Default tag set. Patton configuration templates make use of the tags in the following table. Add the tags if they do not already exist.

| Tag Name      | Valid Settings  | Description                                                                                                    |
|---------------|-----------------|----------------------------------------------------------------------------------------------------|
| %SNTP_SERVER% | IP address/FQDN | Network Time Protocol (NTP) server address.                                                                                                    |
| %SBC_ADDRESS% | IP address/FQDN | SBC SIP address.                                                                                                    |
| %SBC_PORT%    | Port            | SBC SIP port. The port should<br>be set if the defined SBC address<br>is an IP address. If the SBC<br>address is an FQDN, the SBC<br>port should be left unset. |
| %DNS_SERVER%  | IP address      | DNS server address.                                                                                                    |

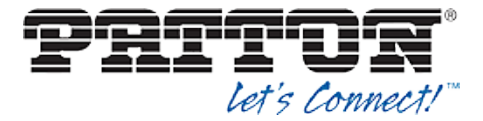

## Example System Default Tag Settings

| System                                  |                                       |                             |                             | We                       | Icome Default Admini                           | strator [Logout]   |
|-----------------------------------------|---------------------------------------|-----------------------------|-----------------------------|--------------------------|------------------------------------------------|--------------------|
| Options:<br>Profile  Resources Services | Device<br>Display all the<br>the set. | Manageme<br>device manageme | ent Tag<br>ent tags defined | Sets M<br>d in the tag s | <b>odify</b><br>et. Tags can be added to the s | et or deleted from |
| Communication Barring                   | ОК                                    | Apply                       | Add                         | Cancel                   |                                                |                    |
| <u>Utilities</u>                        | Tag Set                               | : System Default            |                             |                          |                                                |                    |
|                                         | Delete                                | <u>Tag Name</u> 🔺           |                             |                          | <u>Tag Value</u>                               | Edit               |
|                                         |                                       | %APPLICATION_               | DOMAIN%                     |                          | as.iop1.broadworks.net                         | <u>Edit</u>        |
|                                         |                                       | %DNS_SERVER                 | _1%                         |                          | 199.19.193.12                                  | <u>Edit</u>        |
|                                         |                                       | %DNS_SERVER                 | _2%                         |                          | 199.19.193.39                                  | Edit               |
|                                         |                                       | %DNS_SERVER                 | !%                          |                          | 199.19.193.12                                  | Edit               |
|                                         |                                       | %SBC_ADDRES                 | S%                          |                          | sbc1.iop1.broadworks.net                       | <u>Edit</u>        |
|                                         |                                       | %SBC_PORT%                  |                             |                          | 5060                                           | Edit               |
|                                         |                                       | %SNTP_SERVE                 | R_1%                        |                          | time-a.nist.gov                                | Edit               |
|                                         |                                       | %SNTP_SERVE                 | R_2%                        |                          | time-b.nist.gov                                | Edit               |
|                                         |                                       | %SNTP_SERVE                 | R%                          |                          | time-b.nist.gov                                | Edit               |
|                                         |                                       | %USE_SBC_BO                 | OLEAN%                      |                          | 1                                              | Edit               |
|                                         |                                       |                             |                             | (Page 1 of 1             | 1                                              |                    |
|                                         | Tag Nam                               | ie 💌 🛛 Starts '             | With 💌                      |                          |                                                | Find Find All      |
|                                         | ОК                                    | Apply                       | Add                         | Cancel                   |                                                |                    |

Figure 2 System Default Tag Settings

#### 5.2.1.2 Create Device Type Specific Tags

Browse to System  $\rightarrow$  Resources  $\rightarrow$  Device Management Tag Sets and click Add to add a new tag set. Configure the tag set name using the device name appended by Tags: Patton\_Tags. Add the device type-specific tags in the following table to the device tag set. If the tag set already exists, ensure the following tags are defined.

| Tag Name         | Valid Settings | Description                                                                                                    |
|------------------|----------------|----------------------------------------------------------------------------------------------------|
| %ADMIN_NAME%     |                | Username for Administrator Account.                                                                                                    |
|                  |                | (This is a space holder, actual value for each device should be entered at the device profile level per instruction in 5.2.3 Create Device Profile Instance.)             |
| %ADMIN_PASSWORD% |                | Password for Administrator<br>Account.                                                                                                    |
|                  |                | (This is a space holder, actual value for each device should be entered at the device profile level per instruction in <i>5.2.3 Create Device Profile Instance.</i> )     |
| %DEF_GW%         | IP address     | Default IP Gateway of the IP<br>Network.                                                                                                    |
|                  |                | (This is a space holder, the actual value for each device should be entered at the device profile level per instruction in <i>5.2.3 Create Device Profile Instance.</i> ) |
|                  |                |                                                                                                    |

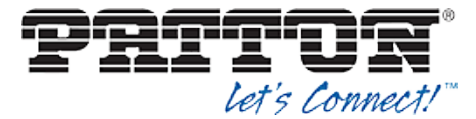

| Tag Name      | Valid Settings       | Description                                                                                                    |
|---------------|----------------------|----------------------------------------------------------------------------------------------------|
| %WAN_IP%      | IP address or "DHCP" | IP Address of the SmartNode or<br>enter DHCP to request an IP<br>Address from the DHCP server.                                                                                                    |
|               |                      | (This is a space holder, the actual value for each device should be entered at the device profile level per instruction in <i>5.2.3 Create Device Profile Instance.</i> )                                      |
| %WAN_NETMASK% | Valid IPv4 Netmask   | Netmask of the SmartNode's WAN interface.<br>(This is a space holder. The actual value for each device should be entered at the device profile level per instruction in 5.2.3 Create Device Profile Instance.) |

### Example Device Type Specific Tag Settings

| BREADSOF                                                     | T                               |                  |                            |                                |                                 | Help - Home          |
|--------------------------------------------------------------|---------------------------------|------------------|----------------------------|--------------------------------|---------------------------------|----------------------|
| <u>System</u>                                                |                                 |                  |                            |                                | Welcome Default Ad              | ministrator [Logout] |
| Options:<br>Profile<br>Resources                             | Device M<br>Display all the dev | anagement Tag    | Sets M<br>n the tag set. 1 | <b>odify</b><br>Fags can be ad | ided to the set or deleted from | the set.             |
| Services                                                     | ОК                              | Apply Add        | Cancel                     |                                |                                 |                      |
| Call Center<br>Communication Barring<br>Meet-Me Conferencing | * Tag Set N                     | ame: Patton_Tags |                            | ×                              |                                 |                      |
| <u>Utilities</u>                                             | Delete                          | Tag Name         |                            |                                | Tag Value                       | Edit                 |
|                                                              |                                 | %ADMIN_NAME%     |                            |                                |                                 | Edit                 |
|                                                              |                                 | %ADMIN_PASSWORD% |                            |                                |                                 | Edit                 |
|                                                              |                                 | %DEF_GW%         |                            |                                | 1.2.3.1                         | Edit                 |
|                                                              |                                 | %WAN_IP%         |                            |                                | 1.2.3.4                         | Edit                 |
|                                                              |                                 | %WAN_NETMASK%    |                            |                                | 255.255.128.0                   | Edit                 |
|                                                              |                                 |                  | [Pa                        | age 1 of 1 ]                   |                                 |                      |
|                                                              | Tag Name                        | Starts With V    |                            |                                |                                 | Find Find All        |
|                                                              | ОК                              | Apply Add        | Cancel                     |                                |                                 |                      |

Figure 3 Device Type-Specific Tag Settings

#### 5.2.2 Configure BroadWorks Device Profile Type

The device profile type is a system-level structure that defines how the device interfaces with BroadWorks. It also identifies the default configuration files and other files, such as firmware, which are required for the phone to operate correctly. The device profile type is created by the system administrator. Group administrators use the device profile type to create a device profile. The device profile is an instance of the device profile type that is associated with a physical device or IP phone.

There are two BroadWorks device profile configuration methods described: Import and manual. The import method takes a DTAF as input and builds the BroadWorks device profile type(s) automatically. The manual method walks the administrator through the steps to manual add and configure the device profile type(s).

The import method should be used if all of the prerequisites are met:

■ The BroadWorks Release is 17.0 or later.

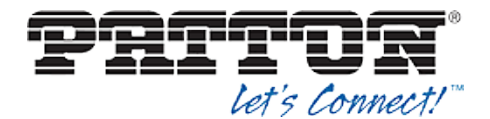

- The device profile type(s) being imported do not already exist on the system. (If either a previous import or manual configuration was done, the import fails.)
- There is a DTAF file available for import with a BroadWorks release level that is the same as or prior to the release being imported to. If the DTAF file is at a release level later than the release being imported to, the import can fail.

Otherwise, use the manual method.

5.2.2.1 Configuration Method 1: Import

This section identifies the steps necessary to make use of the Device Management import feature to configure BroadWorks to add the Patton SmartNode as a Device Management-enabled device type.

The import method is available in BroadWorks Release 17.0 and later. For previous releases, use the manual configuration method described in the next section.

Download the Patton SmartNode CPE kit from BroadSoft Xchange at <u>xchange.broadsoft.com</u>. Extract the DTAF file(s) from the CPE kit. These are the import files. Repeat the following steps for each model you want to import.

- 1) Log in to BroadWorks as an administrator.
- 2) Browse to System  $\rightarrow$  Resources  $\rightarrow$  Identity/Device Profile Types and select Import.
- Click Browse to find the extracted DTAF file for the model and click OK to start the import.

After the import finishes, complete the following post-import configuration.

- 4) Browse to System  $\rightarrow$  Resources  $\rightarrow$  Identity/Device Profile Types.
- 5) Perform a search to find the imported Patton device profile type, *Patton\_SmartNode*.
- Browse to the *Profile* page and change the Device Management Device Access FQDN to your Xtended Services Platform or Xtended Services Platform cluster address.

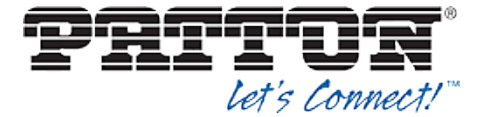

| Device Management                                                                |                                                              |  |
|----------------------------------------------------------------------------------|--------------------------------------------------------------|--|
| Device Type URL: http://xsp.iop1.broadworks.net:80/dms/Patton_SmartNode_2-8_FXS/ |                                                              |  |
| O No Tags                                                                        |                                                              |  |
| Device Configuration Tags: O US                                                  | Device Configuration Tags: O Use Default System Tag Set Only |  |
| Use Default System Tag Set and Tag Set:                                          |                                                              |  |
| Patton_Tags                                                                      |                                                              |  |
| ✓ Allow I                                                                        | dentity/Device Profiles to Configure Custom Tags             |  |
| ✓ Allow 0                                                                        | Groups to Configure Custom Tags                              |  |
| Send E                                                                           | Email Notification to User upon Device Reset Failure         |  |
| Device Access Protocol: http                                                     | ▼                                                            |  |
| Device Access FQDN: xsp.ic                                                       | pp1.broadworks.net                                           |  |
| Device Access Port: 80                                                           |                                                              |  |
| Device Access Context Name: dms                                                  |                                                              |  |
| Device Access URI: Patto                                                         | n_SmartNode_2-8_FXS/                                         |  |
| Default Device Language:                                                         |                                                              |  |
| Default Device Encoding:                                                         |                                                              |  |
| Authentication Mode: MAC-Base                                                    | d 🗌 User Name and Password                                   |  |
| Device Access Username:                                                          |                                                              |  |
| Device Access Password:                                                          |                                                              |  |
| Re-type Device Access Password:                                                  |                                                              |  |
| MAC Address In: O HTTP Request URI                                               |                                                              |  |
|                                                                                  | O HTTP Header with Following Format:                         |  |
|                                                                                  |                                                              |  |
| Device Access HTTP<br>Authentication:                                            | ● Basic ○ Digest                                             |  |
|                                                                                  |                                                              |  |

Figure 4 Device Access FQDN

7) Click the *Files and Authentication* link and select the option to rebuild all the system files.

Firmware files must be obtained from Patton. These files are not included in the import. Complete the steps in section *5.2.2.2.3 Static Files* to define the static firmware files and to upload the firmware.

NOTE: The non-firmware static files in section 5.2.2.2.3 Static Files are included in the import.

## 5.2.2.2 Configuration Method 2: Manual

This section identifies the manual steps necessary to configure BroadWorks to add the Patton SmartNode as a Device Management-enabled device type.

The manual method must be used for BroadWorks releases prior to Release 17.0. It is an optional method in Release 17.0 and later. To determine when to use the manual method, see section 5.2.2 Configure BroadWorks Device Profile Type. The steps in this section can also be followed to update previously imported or configured device profile type(s) with new configuration files and firmware.

The steps in this section must be completed for the device profile type for each Patton model.

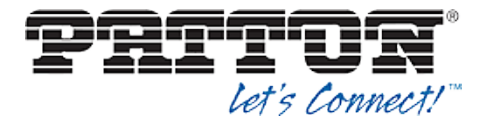

### 5.2.2.2.1 Modify Device Profile Type

This section identifies the BroadWorks device profile type settings relevant to Device Management for the Patton SmartNode.

Browse to System  $\rightarrow$  Resources  $\rightarrow$  Identity/Device Profile Types and perform a search to find the Patton device profile type(s) created in section 3.1 BroadWorks Device Profile Type Configuration or add the device profile type for each model using the settings from section 3.1 BroadWorks Device Profile Type Configuration if they do not exist.

The *Standard Options* and *Advanced Options* should already be configured as specified in section 3.1 *BroadWorks Device Profile Type* Configuration. If there are differences, perform an update to match the settings in section 3.1 *BroadWorks Device Profile Type* Configuration.

The following subsections identify the required settings specific to Device Management.

#### 5.2.2.2.1.1 Configure Device Configuration Options

If Device Management has been enabled previously for the device profile type(s), proceed to the next section.

Device Configuration is enabled differently depending on the deployed BroadWorks release.

For BroadWorks Release 18.0 and later, configure as described in the following table.

| Parameter                    | Value             | Description                         |
|------------------------------|-------------------|-------------------------------------|
| Device Configuration Options | Device Management | Use BroadWorks Device<br>Management |

The following figure shows Device Management enablement for BroadWorks Release 18.0 and later.

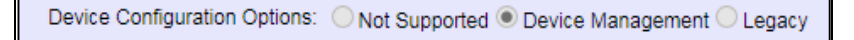

Figure 5 Enable Device Management (Release 18.0 and Later)

For BroadWorks releases prior to Release 18.0, configure as described in the following table.

**NOTE**: These settings serve only to enable Device Management and are otherwise not meaningful in this context.

| Parameter               | Value         | Description                                                |
|-------------------------|---------------|------------------------------------------------------------|
| Auto Configuration Type | 2 Config File | Not meaningful other than it must be selected.             |
| CPE System File Name    | not_used      | This parameter must not be blank, so set it to "not_used". |
| Device File Format      | not_used      | This parameter must not be blank, so set it to "not_used". |

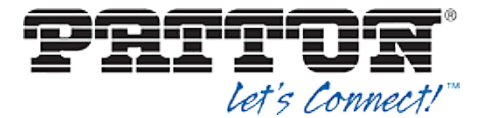

The following figure shows Device Management enablement for BroadWorks release prior to Release 18.0.

| Auto Configuration Options             |                                                                      |
|----------------------------------------|----------------------------------------------------------------------|
| Web Based Configuration URL Extension: |                                                                      |
| Auto Configuration Type:               | ② 2 Config File 〇 3 Config File 〇 Not Supported<br>Enable Monitoring |
| CPE System File Name:                  | not_used                                                             |
| Device File Format:                    | not_used                                                             |

Figure 6 Enable Device Management (pre-Release 18.0)

#### 5.2.2.2.1.2 Configure Device Management Options

Modify the device profile type *Device Management Options* as directed in the following table. These are common settings that apply to all devices enabled for Device Management.

If Device Management has been enabled previously for the device profile type(s), ensure the existing settings match the settings described in this section.

Parameters not identified in the following table can usually be left at the default values.

| Parameter                                                     | Value                                                                                                    | Description                                                                                                    |
|---------------------------------------------------------------|----------------------------------------------------------------------------------------------------|----------------------------------------------------------------------------------------------------|
| Device Configuration<br>Tags                                  | Use Default System Tag Set and Tag Set.<br>Select the device tag set created in section 5.2.1.2 Create Device Type Specific Tags. |                                                                                                    |
| Allow Identity/Device<br>Profiles to Configure<br>Custom Tags | checked                                                                                                    | Optional                                                                                                    |
| Allow Groups to<br>Configure Custom<br>Tags                   | checked                                                                                                    | Optional                                                                                                    |
| Device Access<br>Protocol                                     | http                                                                                                    |                                                                                                    |
| Device Access FQDN                                            | <broadworks-xsp-cluster-<br>Address&gt;<br/>Example: xsp.iop1.broadworks.net</broadworks-xsp-cluster-<br>                         | Set to the Xtended Services<br>Platform cluster FQDN if using an<br>Xtended Services Platform farm.<br>Otherwise, set to the individual<br>Xtended Services Platform FQDN or<br>IP address. |
| Device Access Port                                            | <broadworks-xsp-port><br/>Example: 80</broadworks-xsp-port>                                                                       | This should be set to "80".                                                                                                    |
| Device Access<br>Context Name                                 | dms                                                                                                    | This does not need to be defined.<br>BroadWorks defaults to the system-<br>defined value.                                                                                                   |
| Device Access URI                                             | <model name=""><br/>Example: SmartNode_2-8_FXS</model>                                                                            | This defines the directory the<br>Xtended Services Platform uses to<br>access the configuration files.                                                                                      |

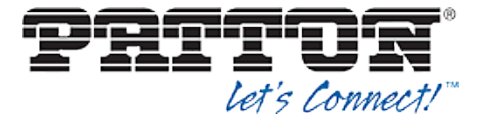

# Example Device Management Options Settings:

| Device Management                                                                |                                                           |  |
|----------------------------------------------------------------------------------|-----------------------------------------------------------|--|
| Device Type URL: http://xsp.iop1.broadworks.net:80/dms/Patton_SmartNode_2-8_FXS/ |                                                           |  |
| ○ No Tags                                                                        |                                                           |  |
| Device Configuration Tags:                                                       | O Use Default System Tag Set Only                         |  |
|                                                                                  | Ouse Default System Tag Set and Tag Set:                  |  |
|                                                                                  | Patton_Tags                                               |  |
|                                                                                  | Allow Identity/Device Profiles to Configure Custom Tags   |  |
|                                                                                  | Allow Groups to Configure Custom Tags                     |  |
|                                                                                  | Send Email Notification to User upon Device Reset Failure |  |
| Device Access Protocol:                                                          | http 🗸                                                    |  |
| Device Access FQDN:                                                              | xsp.iop1.broadworks.net                                   |  |
| Device Access Port:                                                              | 80                                                        |  |
| Device Access Context Name:                                                      | dms                                                       |  |
| Device Access URI:                                                               | Patton_SmartNode_2-8_FXS/                                 |  |
| Default Device Language:                                                         |                                                           |  |
| Default Device Encoding:                                                         |                                                           |  |
| Authentication Mode: MAC-Based User Name and Password                            |                                                           |  |
| Device Access User                                                               | name:                                                     |  |
| Device Access Pass                                                               | sword:                                                    |  |
| Re-type Device Access Pass                                                       | sword:                                                    |  |
| MAC Addre                                                                        | ess In: O HTTP Request URI                                |  |
|                                                                                  | O HTTP Header with Following Format:                      |  |
|                                                                                  |                                                           |  |
| Device Access<br>Authentic                                                       | HTTP    Basic O Digest                                    |  |

Figure 7 Device Management Options Settings

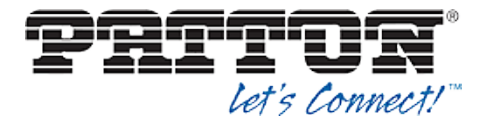

#### 5.2.2.2.2 Define Device Profile Type Files

This section describes the BroadWorks Device Management configuration necessary to identify the configuration files and other files that the Patton SmartNode downloads.

Configuration templates, firmware, and other files the SmartNode uses must be uploaded to BroadWorks. Download the Patton SmartNode CPE kit from BroadSoft Xchange at <u>broadsoft.com/xchange</u>. Extract the configuration files from the *Configuration Files* folder of CPE kit. Obtain the firmware files directly from Patton.

The following table identifies the Patton configuration files distributed with the CPE kit.

| File Name                     | CPE Kit Template File<br>Name          | File Type       | Description                                                                                       |
|-------------------------------|----------------------------------------|-----------------|---------------------------------------------------------------------------------------------------|
| Examples                      |                                        |                 |                                                                                                   |
| Patton_%BWMACA<br>DDRESS%.cfg | Patton_%BWMACADDR<br>ESS%.cfg.template | Device-specific | This file contains all the<br>configuration and firmware<br>files that the phone needs to<br>load |

The following table identifies other files that the Patton SmartNode downloads from the server or uploads to the server. These files are not provided in the CPE kit and must be obtained from Patton.

| File Name                                                                                                  | File Type | Description                                                                                                    |
|----------------------------------------------------------------------------------------------------|-----------|----------------------------------------------------------------------------------------------------|
| SN <model<br>Number&gt;_H323_SIP_<br/><release<br>version_release<br/>date&gt;.zip</release<br></model<br> | Static    | This is the firmware for the specific SmartNode according to the <model number=""> field in the file name.</model> |

Browse to System  $\rightarrow$  Resources  $\rightarrow$  Identity/Device Profile Types  $\rightarrow$  Files and Authentication to add the files as described in the following subsections.

#### 5.2.2.2.2.1 Device-Specific Files

This section identifies the device-specific files used by Patton and provides instructions for defining and uploading the files for Device Management.

Each SmartNode downloads a device-specific file based on the MAC address using the following file name format: *Patton\_%BWMACADDRESS%.cfg.* 

Add a BroadWorks device profile type file to the Patton SmartNode device profile for the device specific file using the settings described in the following table.

Parameters not identified in the following table can usually be left at the default values.

| Parameter                    | Value                                                                                                    | Description                                                                 |
|------------------------------|----------------------------------------------------------------------------------------------------|-----------------------------------------------------------------------------|
| Device Access File<br>Format | <pre><device-specific-file-format> Example: Patton_%BWMACADDRESS%.cfg</device-specific-file-format></pre> | This is the file name format the phone uses to request the file.            |
| Repository File Format       | Patton_%BWFQDEVICEID%.cfg                                                                                 | This is the file name format as stored in the Device Management repository. |
| File Category                | Dynamic Per-Device                                                                                        | This file is unique per device.                                             |

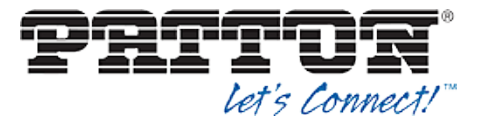

| Parameter                            | Value                  | Description                                                                     |
|--------------------------------------|------------------------|---------------------------------------------------------------------------------|
| File Customization                   | Administrator and User | This identifies who can customize this file template.                           |
| Enable Caching                       | Not set                | Caching should not be enabled for device-specific files.                        |
| Assign File                          | Custom                 |                                                                                 |
| Authentication Mode                  | User Name and Password | The phone-specific file is<br>authenticated with the user name<br>and password. |
| Device Access HTTP<br>Authentication | Digest                 |                                                                                 |

After defining the device-specific file type, upload the corresponding device-specific file template downloaded from BroadSoft Xchange. Use the **Browse** button on the file definition screen. Be sure to click **Apply** after uploading the file.

#### **Example Device-Specific File Settings:**

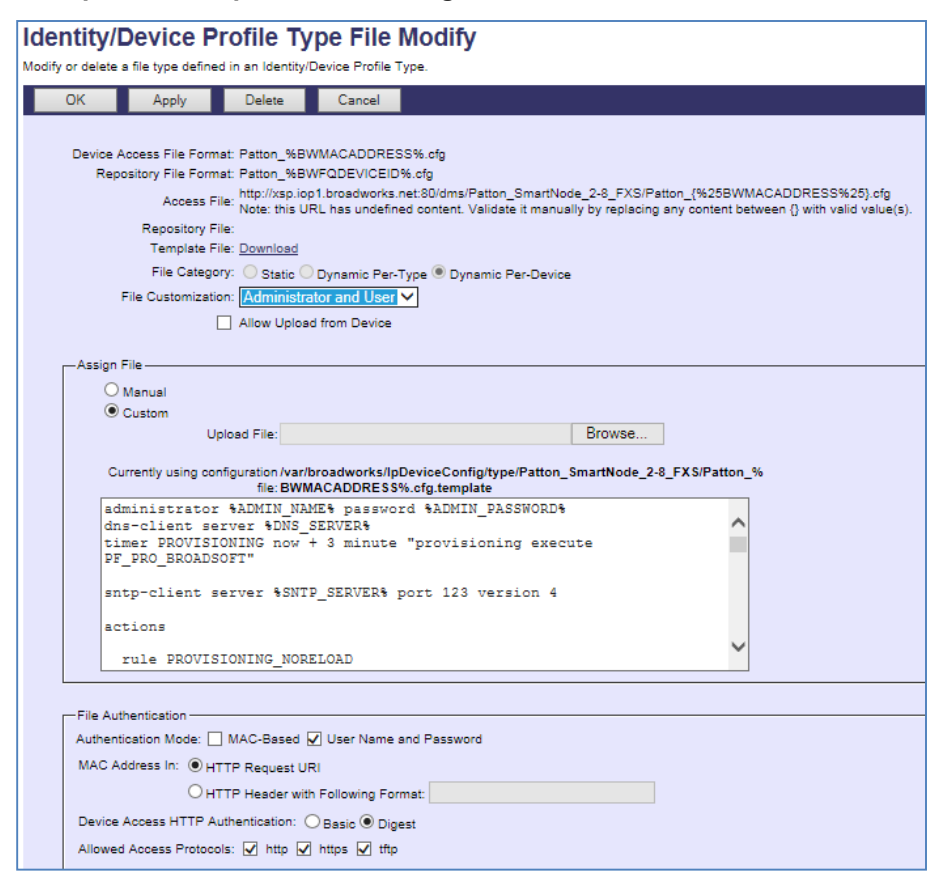

Figure 8 Patton\_%BWMACADDRESS%.cfg File

#### 5.2.2.2.2.2 Static Files

Static files are files such as firmware and media files that are not configurable and/or do not make use of the dynamic BroadWorks Device Management tags.

The Patton SmartNode requires the following static files:

BROADSOFT PARTNER CONFIGURATION GUIDE – PATTON SMARTNODE

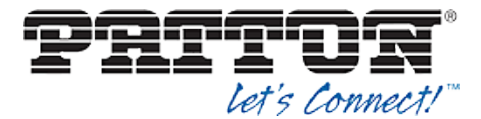

SN<Model Number>\_H323\_SIP\_<firmware-version>\_<release date>.zip

Add a BroadWorks device profile type file to the Patton SmartNode device profile for each of the static files using the settings described in the following table.

Parameters not identified in the following table can usually be left at the default values.

| Parameter                    | Value                                                                             | Description                                                                                                    |
|------------------------------|-----------------------------------------------------------------------------------|----------------------------------------------------------------------------------------------------|
| Device Access File<br>Format | <pre><file-name> Examples: SN4110_H323_SIP_R6.T_2013- 10-31.zip</file-name></pre> | This is the file name the phone uses to request the file.                                                                |
| Repository File Format       | <pre><file-name> Examples: SN4110_H323_SIP_R6.T_2013- 10-31.zip</file-name></pre> | This is the file name as stored in<br>the Device Management<br>repository. Use the same name as<br>the actual file name. |
| File Category                | Static                                                                            | This is a static file. There are no dynamic tags in the file.                                                            |
| File Customization           | Disallow                                                                          | This file must not be modified.                                                                                          |
| Enable Caching               | Selected                                                                          | Caching is recommended for static files.                                                                                 |
| Assign File                  | Custom                                                                            |                                                                                                    |
| Authentication Mode          | Not set                                                                           | The static files are not authenticated. Do not select either of these options.                                           |

After defining the static file types, upload the corresponding static files. Firmware must be obtained from Patton. Use the **Browse** button on the file definition screen. Be sure to click **Apply** after uploading the file.

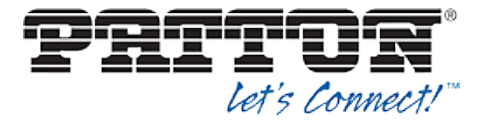

**Example Static File Settings** 

| OK                         | Apply                                                                                                    | Delete                                                                                                    | Cancel                                                                      |                                                                                     |                          |                         |                      |
|----------------------------|----------------------------------------------------------------------------------------------------|----------------------------------------------------------------------------------------------------|-----------------------------------------------------------------------------|-------------------------------------------------------------------------------------|--------------------------|-------------------------|----------------------|
| Device<br>Re               | Access File Form<br>pository File Form<br>Access F<br>Repository F<br>Template F<br>File Catego<br>File Customizati   | nat: SN4110_H3<br>nat: SN4110_H3<br>iile: <u>http://xsp.ioy</u><br>iile: <u>Download</u><br>iile: <u>Download</u><br>ory: <b>()</b> Static ()<br>ion: <b>(Disallow</b> | 23_SIP_R6.T_<br>23_SIP_R6.T_<br>01.broadworks.                              | 2013-10-31.zip<br>2013-10-31.zip<br>net:80/dms/Patton Smar<br>Type O Dynamic Per-De | (Node 2-8 FXS/S          | 5N4110 H323 SIF         | <u>R8.T 2013-10-</u> |
|                            |                                                                                                    | Enable cach                                                                                                    | ing                                                                         |                                                                                     |                          |                         |                      |
|                            |                                                                                                    |                                                                                                    |                                                                             |                                                                                     |                          |                         |                      |
| P                          | Custom<br>Upload<br>Currently<br>configuratio                                                                         | d File:<br>using /var/broad<br>n file: 31.zip.ten<br>this file                                                                                                    | dworks/lpDevi<br>nplate<br>from the e                                       | ceConfig/type/Patton_S                                                              | Browse<br>martNode_2-8_F | X S/SN4110_H323         | SIP_R6.T_2013        |
| P                          | Custom<br>Upload<br>Currenty<br>configuratio<br>lease obtain                                                          | d File:<br>using/var/broan<br>n file: 31.zip.ten<br>this file                                                                                                    | dworks/IpDevi<br>nplate<br>from the «                                       | ceConfig/type/Patton_S                                                              | Browse                   | <b>X S/SN4110_H323</b>  | _SIP_R6.T_2013       |
| P                          | Custom<br>Upload<br>Currently<br>configuratio<br>lease obtain                                                         | J File:<br>using/var/broad<br>n file: 31.zip.ten<br>this file                                                                                                    | dworks//pDevi<br>nplate<br>from the (                                       | ceConfig/type/Patton_S                                                              | Browse                   | 5X \$/\$N4110_H323      | 5.5IP_R6.T_2013      |
| File Au<br>Auther          | Upload<br>Upload<br>Currently<br>configuratio<br>lease obtain<br>thentication<br>titication Mode: [                   | d File:<br>using/var/broad<br>n file: 31.zip.ten<br>this file                                                                                                    | dworks/lpDevi<br>nplate<br>from the e                                       | nd Password                                                                         | Browse                   | FX S/SN4110_H323        | SIP_R6.T_2013        |
| File Au<br>Auther<br>MAC / | Upload<br>Upload<br>Currently<br>configuratio<br>Lease obtain<br>Ithentication<br>tication Mode: [<br>ddress In: @ H1 | d File:<br>using /var/broad<br>n file: 31.zip.ten<br>this file<br>] MAC-Based [<br>ITP Request UR                                                                      | dworks/lpDevi<br>nplate<br>from the e                                       | nd Password                                                                         | Browse                   | <b>5X S/SN4110_H323</b> | SIP_R6.T_2013        |
| File At<br>Auther<br>MAC / | Voustom<br>Upload<br>Currently<br>configuratio<br>Lease obtain<br>thentication<br>titoation Mode:<br>ddress In:<br>HT | d File:<br>using /var/broad<br>n file: 31.zip.ten<br>this file<br>1 MAC-Based [<br>TTP Request UR<br>TTP Header with                                                   | dworks/lpDevi<br>nplate<br>from the e<br>User Name s<br>N<br>Following Form | nd Password                                                                         | Browse                   | <b>FX S/SN4110_H323</b> | SIP_R6.T_2013        |

Figure 9 Firmware File

#### 5.2.3 Create Device Profile Instance

The previous sections defined the device profile type such that the system is ready to mass deploy device profiles. A device profile is an instance of the device profile type and defines the BroadWorks interface to a Patton device deployed at a user's site.

This section describes how to create a BroadWorks device profile instance for an individual Patton SmartNode device. Device profile instances are usually created at the BroadWorks Group level and assigned to users.

When you create the device profile, you must define the authentication data. The authentication data is used by Device Management to challenge a request from a phone to download a configuration file. The device must send credentials that match the credentials stored in the device profile.

Browse to the BroadWorks  $\langle group \rangle \rightarrow Resources \rightarrow Identity/Device Profiles$  page and select Add to add a new Patton SmartNode device profile. Define the device profile instance using the settings described in the following table.

Parameters not identified in the following table can usually be left at the default values.

| Parameter | Value | Description |
|-----------|-------|-------------|
|           |       |             |

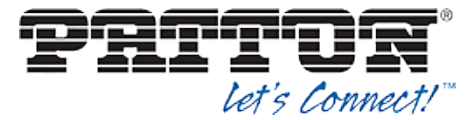

| Parameter                       | Value                                                                                                    | Description                                                                                                    |
|---------------------------------|----------------------------------------------------------------------------------------------------|----------------------------------------------------------------------------------------------------|
| Identity/Device Profile<br>Name | <device-profile-name><br/>Example: Patton_SmartNode_2-<br/>8_FXS</device-profile-name>                            | The device profile name is a<br>unique identifier for the device<br>profile instance.                                                       |
| Identity/Device Profile<br>Type | <patton_smartnode_2-8_fxs-<br>device-profile-type&gt;<br/>Example: BSFT_IOP_SN4110</patton_smartnode_2-8_fxs-<br> | From the drop-down list, select the Patton SmartNode device profile type created in the previous section.                                   |
| Authentication                  | Use Custom Credentials                                                                                            | Use the unique login name and password for each phone.                                                                                      |
| Device Access User<br>Name      | <phone-login-name><br/>Example: BSFT4110</phone-login-name>                                                       | The user name used to log in from<br>the phone.<br>The phone login user naming<br>convention must be determined by<br>the service provider. |
| Device Access<br>Password       | <phone-login-password><br/>Example: 654321</phone-login-password>                                                 | The password used to log in from the phone.                                                                                                 |

# Example Identity/Device Profile Add Settings

| dentity/Device Profile Modify          |                                                                  |  |  |  |
|----------------------------------------|------------------------------------------------------------------|--|--|--|
| Modify or delete an existing group ide | ntity/device profile.                                            |  |  |  |
| Saved                                  |                                                                  |  |  |  |
| OK Apply                               | Delete Cancel                                                    |  |  |  |
|                                        |                                                                  |  |  |  |
| Profile Users                          | Files Custom Tags                                                |  |  |  |
|                                        |                                                                  |  |  |  |
| Identity/Device Profile Name: I        | BSFT_IOP_SN4110                                                  |  |  |  |
| Identity/Device Profile Type: F        | Patton_SmartNode_2-8_FXS                                         |  |  |  |
| Device Type ORL. I                     | http://xsp.lop1.broadworks.net.so/dms/Fatton_Smartivode_2-6_FXS/ |  |  |  |
| Protocol:                              | SIP 2.0 V                                                        |  |  |  |
| Host Name/IP Address:                  | Port:                                                            |  |  |  |
| Transport:                             | Unspecified V                                                    |  |  |  |
| MAC Address:                           |                                                                  |  |  |  |
| Serial Number:                         |                                                                  |  |  |  |
| Description:                           |                                                                  |  |  |  |
| Outbound Proxy Server:                 |                                                                  |  |  |  |
| STUN Server:                           |                                                                  |  |  |  |
| Physical Location:                     |                                                                  |  |  |  |
| Lines/Ports: {                         | 8                                                                |  |  |  |
| Assigned Lines/Ports:                  | 1                                                                |  |  |  |
| Unassigned Lines/Ports: 7              | 7                                                                |  |  |  |
| Authentication                         | Version:<br>Authentication                                       |  |  |  |
| O Use Identity/Device Profil           | OUse Identity/Device Profile Type Credentials                    |  |  |  |
| Use Custom Credentials                 |                                                                  |  |  |  |
| Device Access User Name: BSFT4110      |                                                                  |  |  |  |
| * Device Access Pas                    | ssword:                                                          |  |  |  |
| * Re-type Device Access Password:      |                                                                  |  |  |  |
|                                        |                                                                  |  |  |  |
| OK Apply                               | Delete Cancel                                                    |  |  |  |

Figure 10 Device Profile Instance

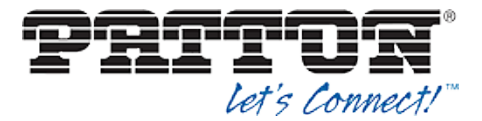

Provide device specific tag values by browsing to the under *Custom Tags* tab, set the parameters as described in the following table.

| Parameter                                                         | Value                                                                                                    | Description                                                                                        |  |  |
|-------------------------------------------------------------------|----------------------------------------------------------------------------------------------------|----------------------------------------------------------------------------------------------------|--|--|
| Common Custom Tags (Must be defined for all SmartNode devices)    |                                                                                                    |                                                                                                    |  |  |
| %ADMIN_NAME<br>%                                                  | <administrator username=""><br/>Example:<br/>administrator</administrator>                                                                                                    | Username for Administrator Account                                                                 |  |  |
| %ADMIN_PASSW<br>ORD%                                              | <administrator password=""><br/>Example:<br/>123456</administrator>                                                                                                    | Password for Administrator Account                                                                 |  |  |
| %DEF_GW%                                                          | IP Address<br>Example:<br>1.2.3.1                                                                                                    | Default IP Gateway of the IP<br>Network                                                            |  |  |
| %WAN_IP%                                                          | IP Address<br>Example:<br>1.2.3.4                                                                                                    | IP Address of the SmartNode or<br>enter DHCP to request an IP<br>Address from the DHCP server.     |  |  |
| %WAN_NETMAS<br>K%                                                 | Netmask<br>Example:<br>255.255.128.0                                                                                                    | Netmask of the SmartNode's WAN interface                                                           |  |  |
| PRI Devices Custom                                                | Tags (Must be defined only for Smart Nod                                                                                                    | e devices containing PRI interface)                                                                |  |  |
| %PORT-<br>TYPE_x%<br>*Replace "x" with<br>numeric value of<br>1-4 | PRI service level type<br>e1 or t1<br>Example:<br>e1                                                                                                    | An E1T1 Port can either work in T1<br>or in E1 (G.704) mode.                                       |  |  |
| %LINECODE_x%<br>*Replace "x" with<br>numeric value of<br>1-4      | Line code for each of the PRI ports<br>ami or b8zs or hdb3<br>ami - Alternate Mark Inversion Code<br>(T1 or E1)<br>b8zs - Bipolar 8-Zero Substitution<br>Code (T1 only)<br>hdb3 - High Density Bipolar Order 3<br>Code (E1 only) | Line codes can be selected on the<br>PRI port whereas only "ami" is<br>standardized for E1 and T1. |  |  |
| %FRAMING_x%<br>*Replace "x" with<br>numeric value of<br>1-4       | Frame format<br>crc4 or esf or non-crc4 or sf<br>crc4 - CRC4 multiframing (E1 only)<br>esf - Extended Superframe (T1 only)<br>non-crc4 - Framed without CRC4 (E1<br>only)<br>sf - Superframe (T1 only)                           | Four framing formats are available for selection on the E1T1 port.                                 |  |  |

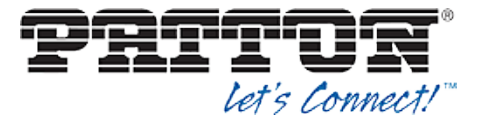

| Parameter                                                           | Value                                                                                                    | Description                                                                                                    |
|---------------------------------------------------------------------|----------------------------------------------------------------------------------------------------|----------------------------------------------------------------------------------------------------|
| %L3_PROTOCOL<br>_x%<br>*Replace "x" with<br>numeric value of<br>1-4 | Layer 3 protocol<br>dms-100 or dss1 or ni2 or ntt or pss1<br>dms-100 - Nortel DMS-100 Primary<br>Rate Protocol (Similar to NI-1/2)<br>dss1- Digital Subscriber Signaling 1<br>ni2 - NI2 (National ISDN 2)<br>ntt - NTT (Nippon Telecom)<br>pss1 - Private Signaling System 1<br>(Q.SIG) | Specify the ISDN layer 3 protocol.                                                                                                    |
| %UNI_SIDE_x%<br>*Replace "x" with<br>numeric value of<br>1-4        | Specify the UNI side of the interface<br>net or user<br>net - Network side<br>user - User side                                                                                                    | Make sure that the device<br>connected to a SmartNode ISDN<br>port is operating the opposite side of<br>the configured uni-side.                      |
| %BCHAN_ORDE<br>R_x%<br>*Replace "x" with<br>numeric value of<br>1-4 | Specify B-channel allocation strategy<br>Ascending or ascending-cyclic or<br>descending or descending-cyclic<br>ascending - Ascending<br>ascending-cyclic - Ascending cyclic<br>descending - Descending<br>descending cyclic - Descending cyclic                                        |                                                                                                    |
| %PCM_LAW%                                                           | ulaw or alaw<br>aLaw - Uses aLaw (used in Europe)<br>uLaw - Uses uLaw (used in USA)                                                                                                    | The PCM law-select specifies the voice characteristic compression curve. Two values are possible: a-Law (used in Europe) and u-Law (used in the USA). |
| BRI Devices Custom                                                  | Tags (Must be defined only for Smart Node                                                                                                    | e devices containing BRI interface)                                                                                                    |
| %BRI_POWER%                                                         | To provides power to ISDN Phones?<br><blank> or power-feed<br/>power-feed - if yes.<br/>Leave blank - if no.</blank>                                                                                                    | Enables or disabled the providing of<br>-40V on the BRI ports.                                                                                        |
| %PP_PMP%                                                            | Specify Q.921 operating mode<br>pmp or pp<br>pmp - Point to multipoint (For BRI<br>Phones)<br>pp - Point to point                                                                                                    |                                                                                                    |

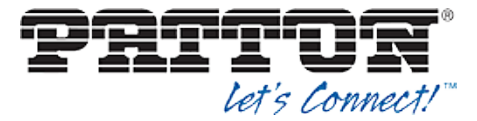

| Parameter                                                           | Value                                                                                                    | Description                                                                                                    |
|---------------------------------------------------------------------|----------------------------------------------------------------------------------------------------|----------------------------------------------------------------------------------------------------|
| %L3_PROTOCOL<br>_x%                                                 | Layer 3 protocol                                                                                                    | Specify the ISDN layer 3 protocol                                                                                                |
| *Replace "x" with<br>numeric value of<br>1-4                        | dms-100 or dss1 or ni2 or ntt or pss1<br>dms-100 - Nortel DMS-100 Primary<br>Rate Protocol (Similar to NI-1/2)<br>dss1- Digital Subscriber Signaling 1<br>ni2 - NI2 (National ISDN 2)<br>ntt - NTT (Nippon Telecom)<br>pss1 - Private Signaling System 1<br>(Q.SIG) |                                                                                                    |
| %Bchan_ORDER<br>_x%<br>*Replace "x" with<br>numeric value of<br>1-4 | Specify B-channel allocation strategy<br>Ascending or ascending-cyclic or<br>descending or descending-cyclic<br>ascending - Ascending<br>ascending-cyclic - Ascending cyclic<br>descending - Descending<br>descending cyclic - Descending cyclic                    |                                                                                                    |
| %UNI_SIDE_x%                                                        | Specify the UNI side of the interface<br>net or user<br>net - Network side<br>user - User side                                                                                                    | Make sure that the device<br>connected to a SmartNode ISDN<br>port is operating the opposite side of<br>the configured uni-side. |

## **Example Custom Tags Settings**

| Sentity/Device Profile Modify<br>ew and modify device management tags used by the Identity/Device Profile. |                                                          |                        |               |               |  |  |
|----------------------------------------------------------------------------------------------------|----------------------------------------------------------|------------------------|---------------|---------------|--|--|
| ОК                                                                                                    | Apply Add                                                | Cancel                 |               |               |  |  |
| Profile                                                                                                    | Users                                                    | Files                  | Custom Tags   |               |  |  |
| Identity/Devic<br>Identity/Devic                                                                           | e Profile Name: BSFT_IOP_<br>ce Profile Type: Patton_Sma | N4110<br>tNode_2-8_FXS |               |               |  |  |
| Delete                                                                                                    | Tag Name                                                 |                        | Tag Value     | Edit          |  |  |
|                                                                                                    | %ADMIN_NAME%                                             |                        | administrator | Edit          |  |  |
|                                                                                                    | %ADMIN_PASSWOR                                           | D%                     | 123456        | Edit          |  |  |
|                                                                                                    | %DEF_GW%                                                 |                        | 1.2.3.1       | Edit          |  |  |
|                                                                                                    | %WAN_IP%                                                 |                        | 1.2.3.4       | Edit          |  |  |
|                                                                                                    | %WAN_NETMASK%                                            |                        | 255.255.128.0 | Edit          |  |  |
| [Page 1 of 1]                                                                                              |                                                          |                        |               |               |  |  |
| Tag Nam                                                                                                    | e 🗸 Starts                                               | Vith 🗸                 |               | Find Find All |  |  |
| ОК                                                                                                    | Apply Add                                                | Cancel                 |               |               |  |  |

Figure 11 Device Profile Custom Tags

# 5.2.4 Configure BroadWorks User

Configure the user with the desired BroadWorks configuration and services. Any services that require a specific configuration on the device are managed via Device Management

BROADSOFT PARTNER CONFIGURATION GUIDE – PATTON SMARTNODE

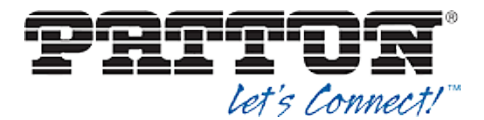

and are defined in the device configuration files, provided that the template files are created with the correct Device Management tags.

The device profile created in the previous section should be assigned to the BroadWorks user. Assigning the device profile to the user automatically causes the Device Management feature to generate the device configuration files for this user's device.

To assign the device profile to the user, browse to the BroadWorks  $\langle user \rangle \rightarrow Addresses$  page and set the parameters as described in the following table.

It is expected that parameters not identified in the following table are already set or are self-explanatory.

| Parameter                       | Value                                                                                                | Description                                                                                  |
|---------------------------------|----------------------------------------------------------------------------------------------------|----------------------------------------------------------------------------------------------|
| Identity/Device Profile<br>Name | <device-profile-name><br/>Example: BSFT_IOP_SN4110</device-profile-name>                             | From the drop-down list, select the device profile instance created in the previous section. |
| Line/Port                       | <sip address-of-record="" register=""><br/>Example:<br/>8881001023@as.iop1.broadworks.n<br/>et</sip> | Supply the desired SIP register Address-of-Record.                                           |

### Example User Addresses Settings

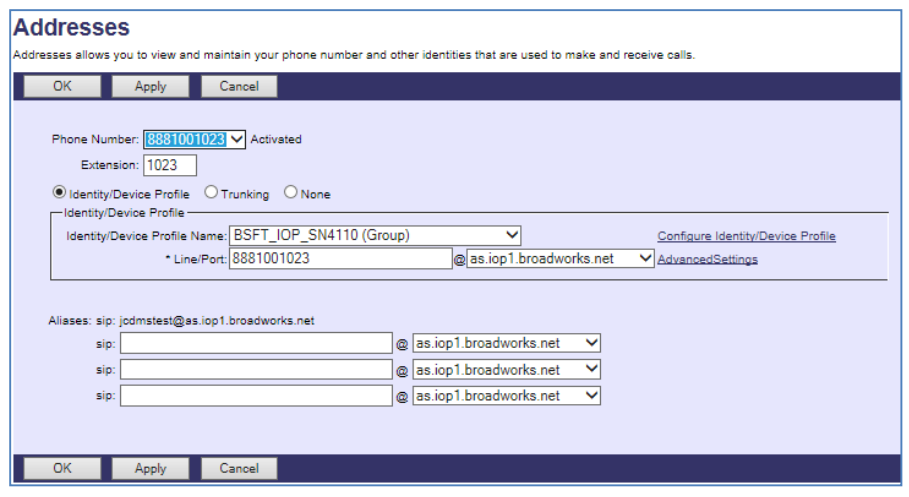

Figure 12 Assign Device Profile to User

#### 5.2.5 Configure Edge Device

In many deployments, an edge device is deployed on the enterprise edge. Configure the edge device SIP server setting with the service provider's session border controller IP address or FQDN.

To integrate the edge device with Device Management, the SBC address tag (%SBC\_ADDRESS%) defined in section 5.2.1.1 Create System Default Tags must be overridden at the group level with the LAN address of the edge device. At the Group  $\rightarrow$  Utilities  $\rightarrow$  Configure Device page, select the Patton device profile (example: Patton\_SmartNode\_2-8\_FXS). Perform the following steps.

- 1) Click on the *Custom Tags* tab.
- 2) Click Add.